## В приложении «Параметры» Windows 11 идём по пути «Сеть и Интернет → VPN».

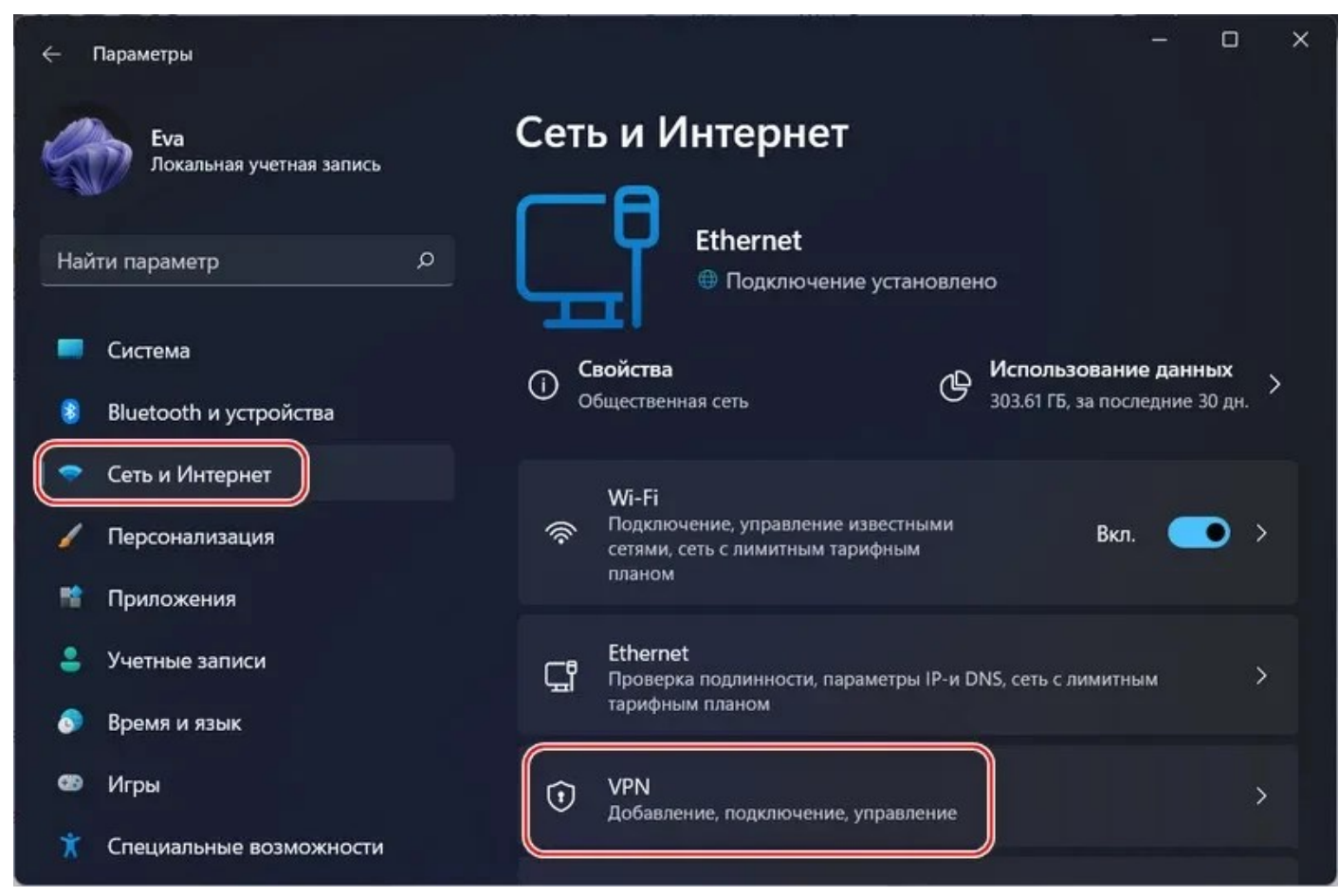

## Жмём «Добавить VPN».

| ← Параметры — □ ×                                          |                         |                                                   |             |  |  |  |  |
|------------------------------------------------------------|-------------------------|---------------------------------------------------|-------------|--|--|--|--|
| Еvа<br>Локальная учетная запись<br>Найти параметр <i>Р</i> |                         | Сеть и Интернет > VPN                             |             |  |  |  |  |
|                                                            |                         | Подключения VPN                                   | обавить VPN |  |  |  |  |
| -                                                          | Система                 | Дополнительные параметры для всех VPN-подключений |             |  |  |  |  |
| 8                                                          | Bluetooth и устройства  | Разрешить VPN в сетях с лимитным                  | Вкл. 💽      |  |  |  |  |
| •                                                          | Сеть и Интернет         | тарифпым тыалом                                   |             |  |  |  |  |
| 1                                                          | Персонализация          | Разрешить VPN в роуминге                          | Вкл. 💽      |  |  |  |  |
|                                                            | Приложения              |                                                   |             |  |  |  |  |
|                                                            | Учетные записи          | Получить помощь                                   |             |  |  |  |  |
| 0                                                          | Время и язык            | Отправить отзыв                                   |             |  |  |  |  |
| 3                                                          | Игры                    |                                                   |             |  |  |  |  |
| ×                                                          | Специальные возможности |                                                   |             |  |  |  |  |

Указываем:

- Поставщик услуг VPN «Windows (встроенные)»;
- Имя подключения может быть любое;
- Имя или адрес сервера <u>10.0.0.2;</u>
- <u>Тип VPN «Протокол PPTP»;</u>

|               | Добавить VPN            | -подключе | ние |  |  |
|---------------|-------------------------|-----------|-----|--|--|
| 19            | Поставщик услуг VPN     |           |     |  |  |
|               | Windows (встроенные) 🔫  |           | ~   |  |  |
|               | Имя подключения         |           |     |  |  |
|               | MyVPN                   |           | — к |  |  |
| а протрыйства | Имя или адрес сервера 🗲 |           |     |  |  |
|               | 10.0.0.2                |           |     |  |  |
|               | Тип VPN                 |           |     |  |  |
|               | Протокол РРТР <         | -         |     |  |  |
|               |                         |           |     |  |  |
|               |                         |           |     |  |  |
|               | Сохранить               | Отмена    |     |  |  |

- Тип данных для входа «Имя пользователя и пароль»;
- Имя пользователя <u>вводим имя пользователя;</u>
- Пароль вводим пароль.

Нажимаем «Сохранить».

|                              | Тип VPN                                           |            |
|------------------------------|---------------------------------------------------|------------|
| Eva<br>Distances y serves 31 | Протокол РРТР ~                                   |            |
|                              | Тип данных для входа<br>Имя пользователя и пароль |            |
|                              | Имя пользователя (необязательно)                  | Kinzmannel |
| 🕴 Blastocth e ycrpołkcesa    |                                                   | ka. 🥌      |
|                              | Пароль (необязательно)                            |            |
|                              | ••••••                                            | tes 🥌      |
|                              |                                                   |            |
|                              | Запомнить мои данные для входа                    |            |
|                              |                                                   |            |
|                              | Сохранить Отмена                                  |            |

Теперь VPN подключение будет постоянно отображаться в системных параметрах по пути «Сеть и Интернет → VPN». И мы это подключение можем задействовать в любой момент. Нажимаем «Подключиться».

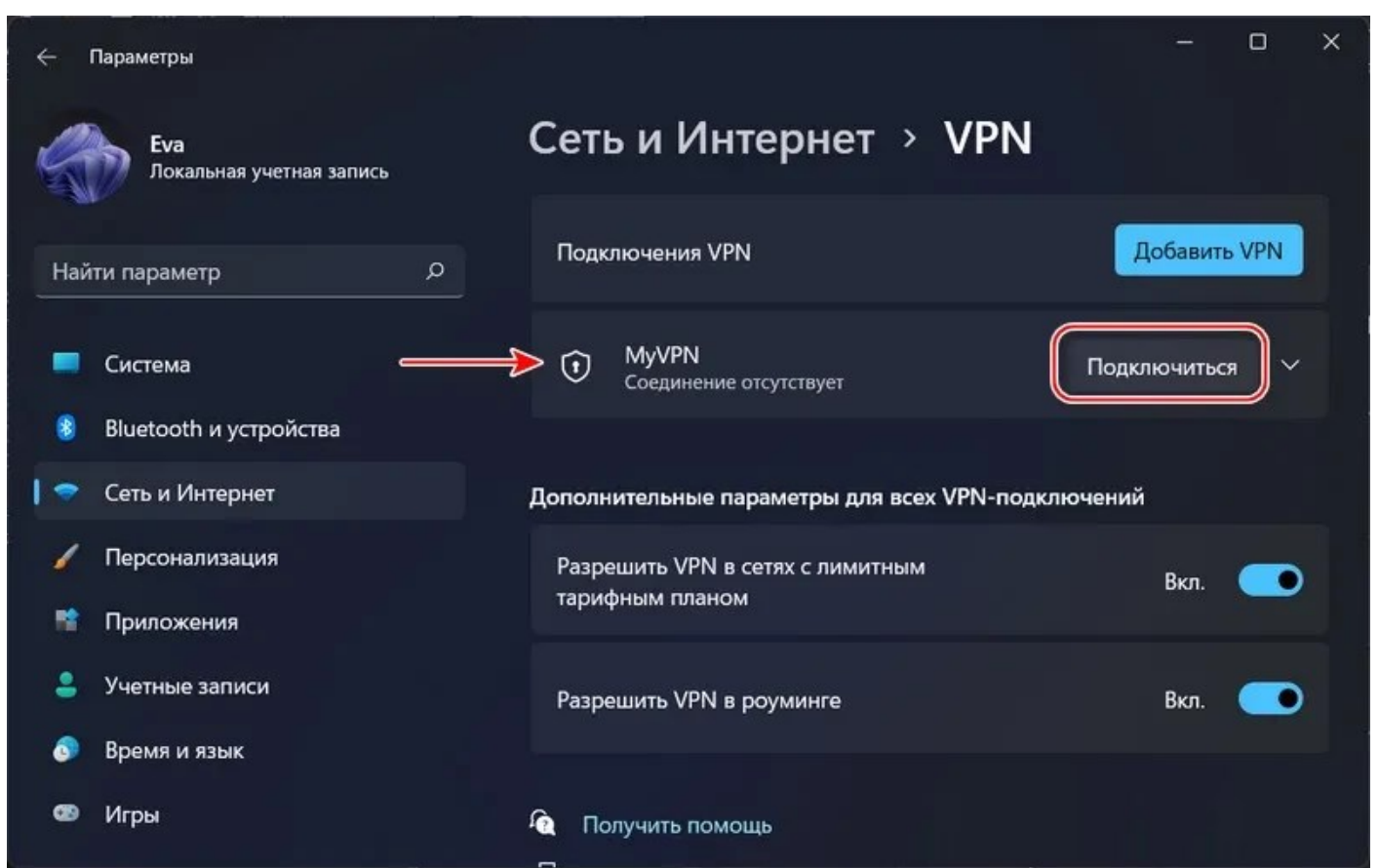

Видим состояние VPN-подключения «Подключено». Всё – можем работать с Интернетом через VPN. Для отключения VPN жмём «Отключиться».

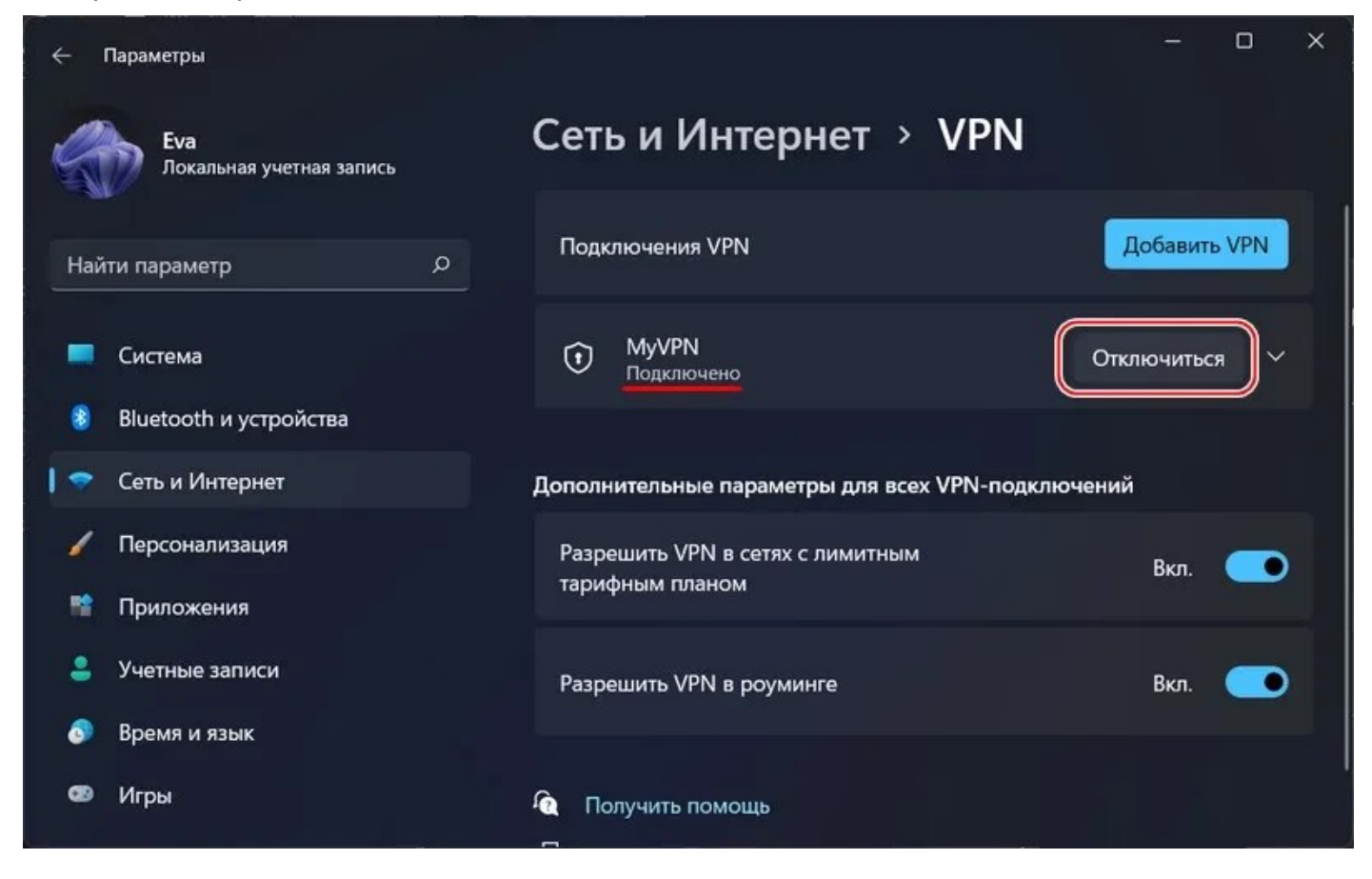